South Texas College Dual Credit Pathways

DegreeWorks

SOUTH TEXAS College

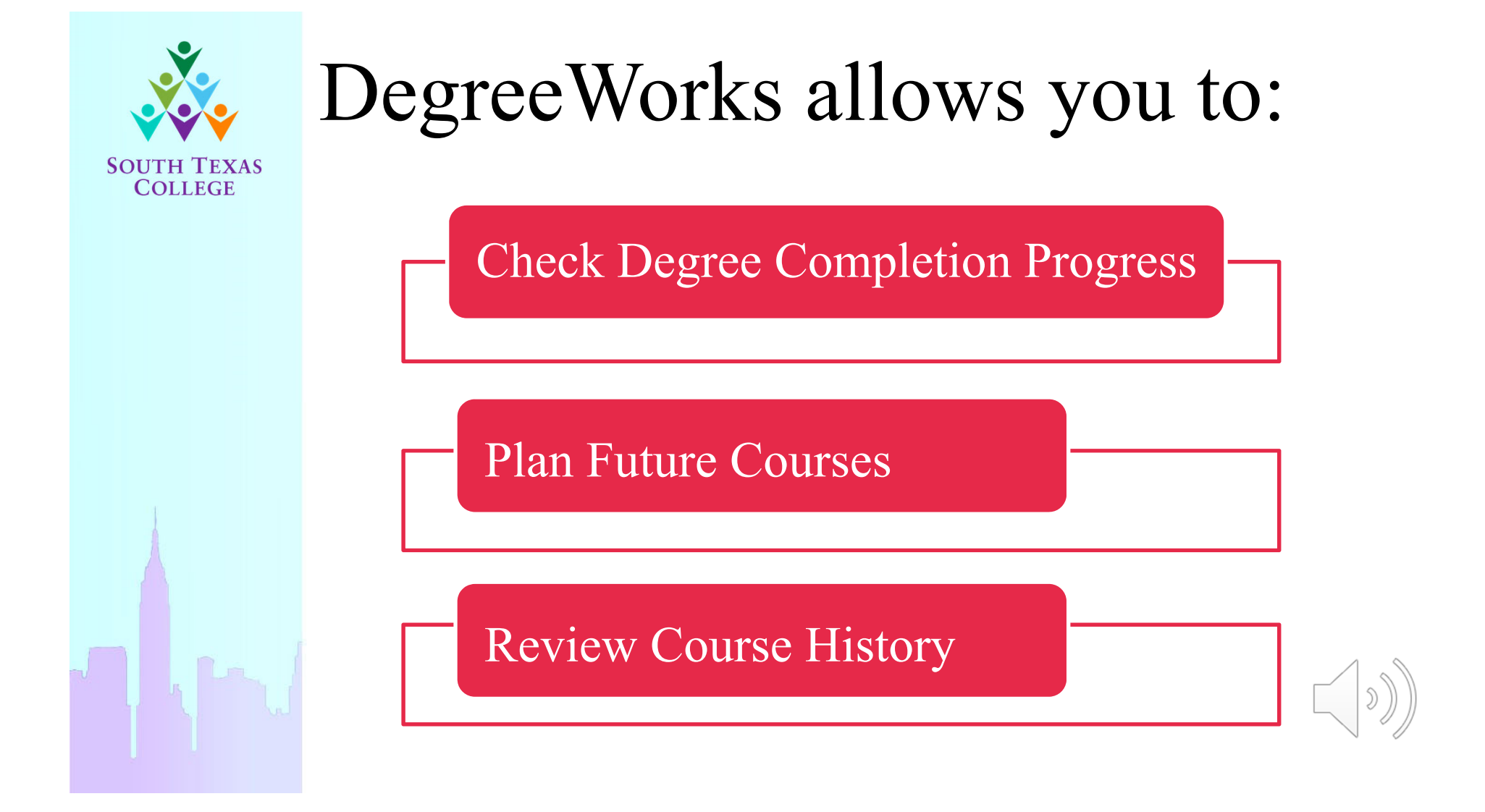

- Go to: <u>www.southtexascollege.edu</u>
- Select JAGNET

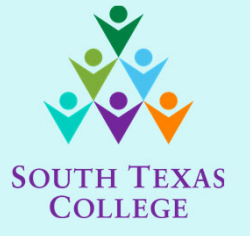

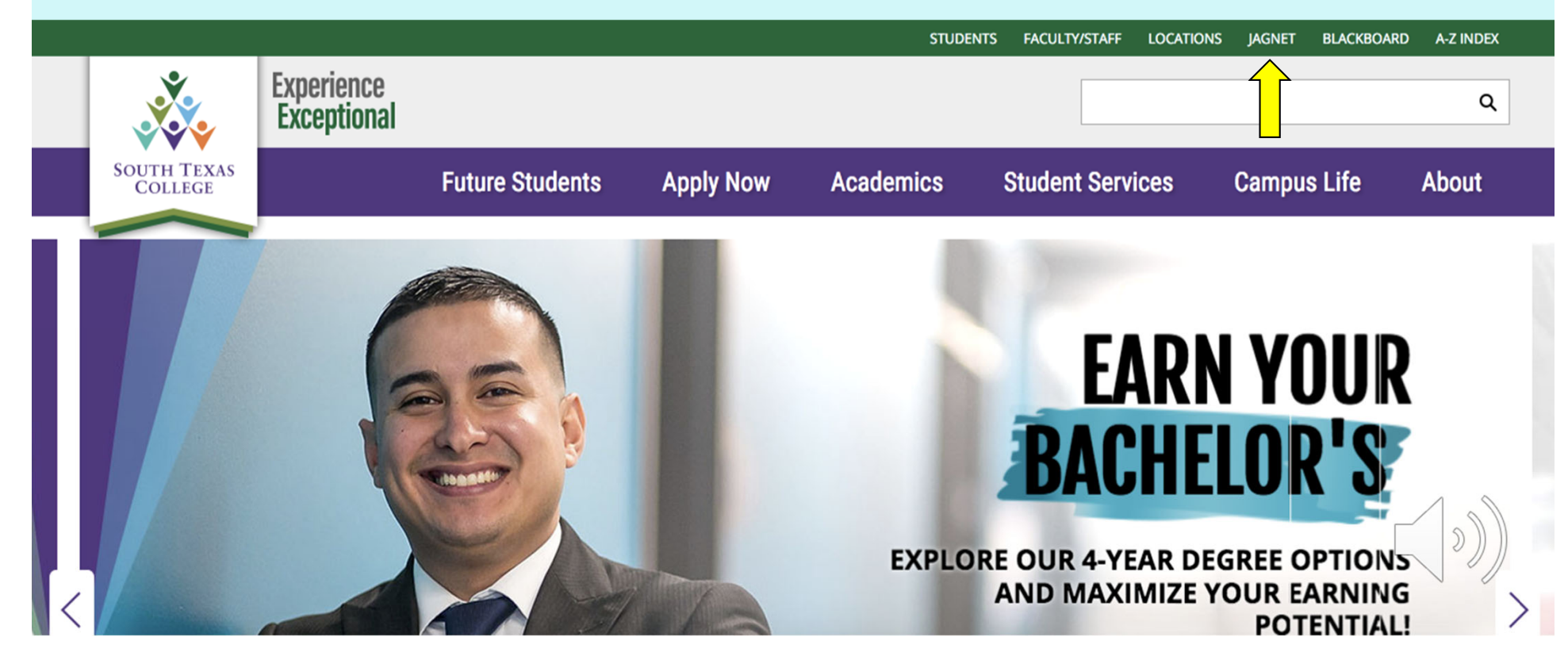

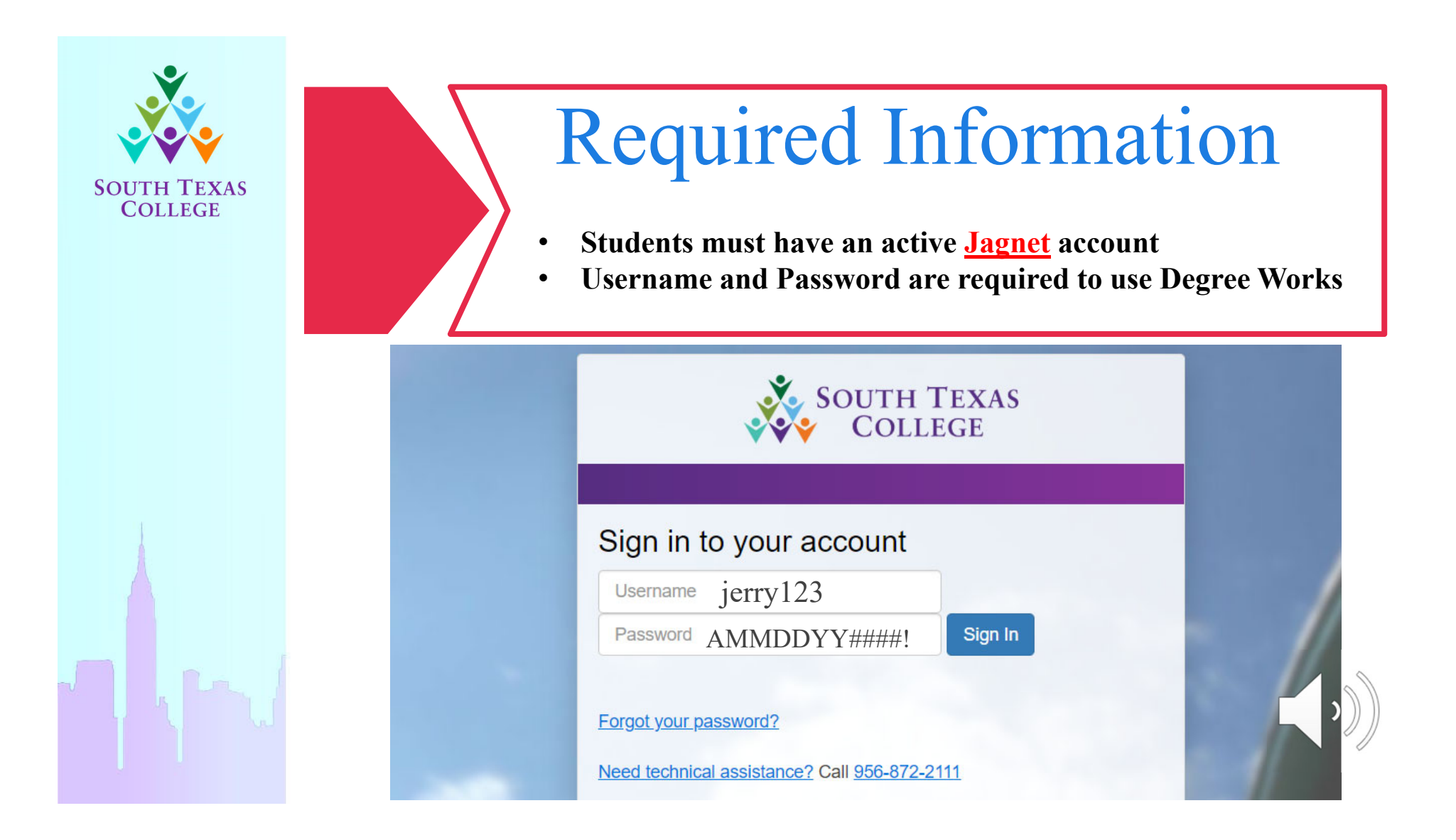

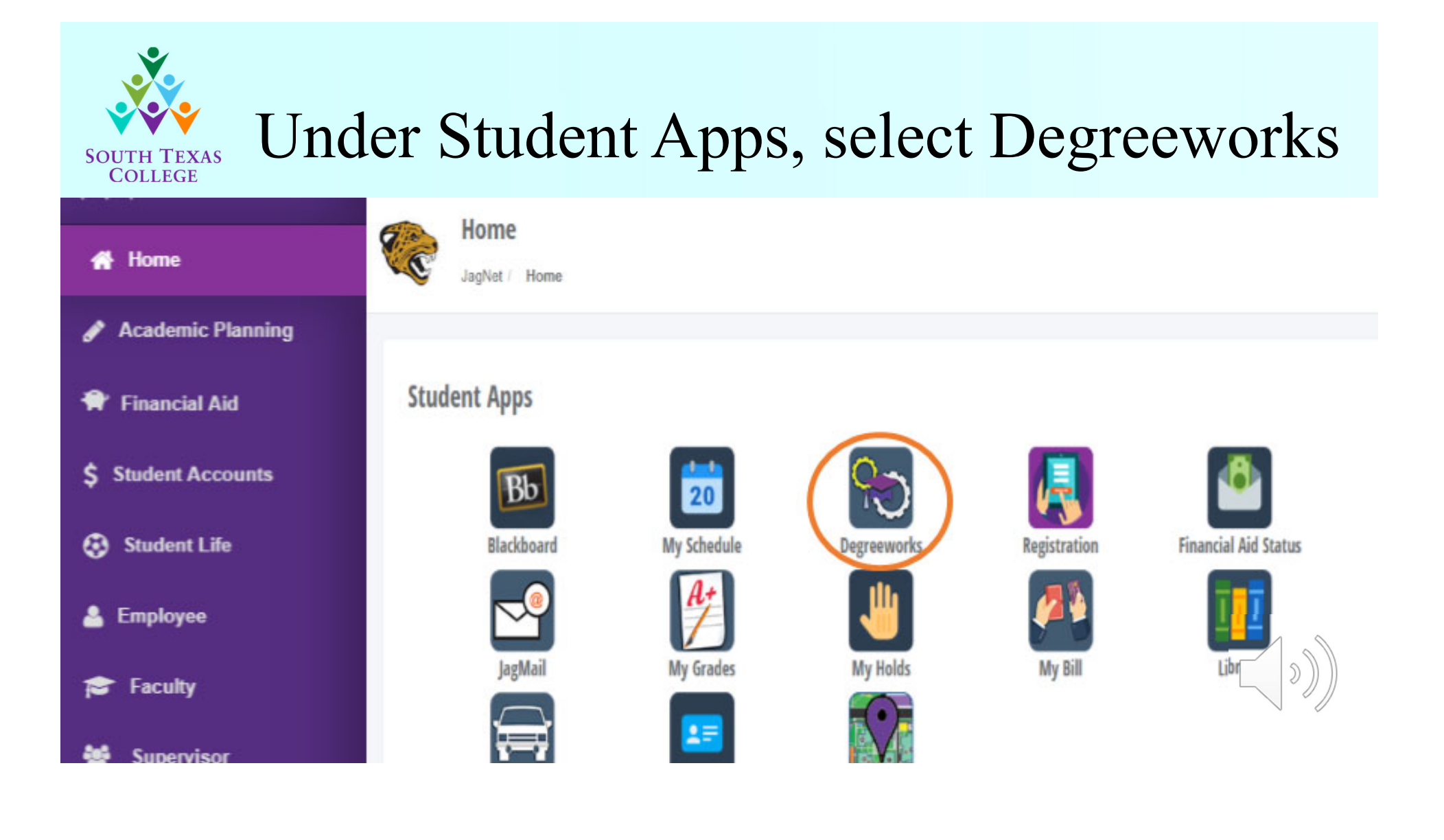

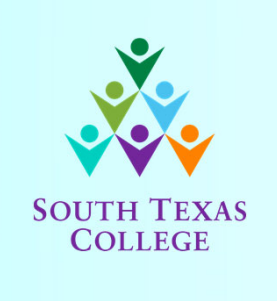

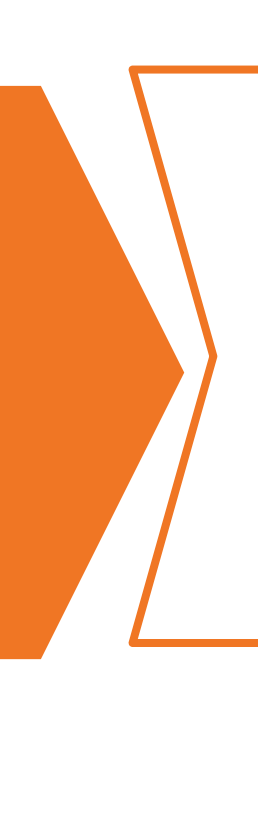

# **Required Information**

Students <u>must have a major declared</u> for their information to be displayed correctly, such as:

- The degree progress status bar
- Coursework that applies to degree plan

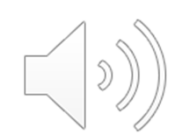

| DegreeWorks                                                                                                    |                                   |                    |                                                                                                    |                  |                         |                            |                                                                                                    |               |                             |                       |                |         |       |
|----------------------------------------------------------------------------------------------------|-----------------------------------|--------------------|----------------------------------------------------------------------------------------------------|------------------|-------------------------|----------------------------|----------------------------------------------------------------------------------------------------|---------------|-----------------------------|-----------------------|----------------|---------|-------|
| SOUTH TEXAS<br>COLLEGE                                                                                                    |                                   |                    | <ol> <li>Student Name</li> <li>STC ID Number (A#)</li> <li>STC Email</li> <li>Declared Major</li> </ol> |                  |                         |                            | <ol> <li>5. Overall GPA</li> <li>6. Academic/Financial Aid Status</li> <li>7. Total Hours Attempted/Completed</li> <li>8. Degree Progress Bar</li> </ol> |               |                             |                       |                |         |       |
| Finc                                                                                                    | Student ID                        | I ◀ Name           | Degree AS                                                                                               | Major<br>Biology | Classificatio<br>Junior | n Last Audit<br>01/21/2020 | Last Refresh<br>01/29/2020 at 6:0                                                                                                    | 3 pm 🔘 🤇      | X                           | 9.                    |                |         |       |
| W                                                                                                    | orksheets Plan                    | ns Notes G         | PA Calc                                                                                                 |                  |                         |                            |                                                                                                    |               |                             |                       |                |         |       |
| Worksheets     Format:     Indude in-progress dasses       Student View     View     Save as PDF   Process New       Indude pregistered dasses |                                   |                    |                                                                                                    |                  |                         |                            |                                                                                                    |               |                             |                       |                |         |       |
| History South Texas College Degreeworks                                                                                                    |                                   |                    |                                                                                                    |                  |                         |                            |                                                                                                    |               |                             |                       |                |         |       |
| Wh                                                                                                    | at If                             |                    |                                                                                                    |                  |                         |                            | Personal                                                                                                    | Information   |                             |                       |                |         |       |
| Loc                                                                                                    | ok Ahead                          | Student<br>ID      | •                                                                                                    |                  | 2 Ad                    | ail (                      |                                                                                                    | 4             | 3                           | Student Type<br>Phone | Dual Enrolment |         |       |
| 5                                                                                                    | Legend                            |                    |                                                                                                    | •                | -                       |                            | a Barras Barras Barras                                                                                                    |               |                             |                       |                |         |       |
|                                                                                                    | Complete                          | Advisor            | advising@southtexascole                                                                                 | aa.edu           | Ma                      | aior                       | Riology                                                                                                    |               | 1                           | Overall GPA           | 3.420          |         | 5     |
|                                                                                                    | Complete except<br>for registered | Catalog Year       | 2018-2019                                                                                               |                  | De                      | egree                      | Associate of Science                                                                                                    |               | 7                           | TSI Status            | MET            | <b></b> | 5     |
| _                                                                                                    | courses                           | Holds              |                                                                                                    |                  | Pr                      | revious Degree             | No Degrees                                                                                                    |               |                             | Academic Standing     | Good Standing  |         | 6     |
| 2                                                                                                    | Nearly Complete<br>- see Advisor  |                    |                                                                                                    |                  |                         |                            |                                                                                                    | 1.7 (         |                             |                       |                | •       |       |
|                                                                                                    | Not Complete                      | Applied for Financ | ial Aid Not Applied                                                                                     |                  |                         | Total Attempted H          | Financial Al                                                                                                    | d Information |                             | Financial Aid Comple  | tion % 100%    |         | 4     |
| (т)                                                                                                    | Transfer Class                    | File Complete      | File Complete Not Complete                                                                              |                  |                         | Total Completed Hours 62 7 |                                                                                                    |               | Financial Aid Max Timeframe |                       |                |         |       |
| 0                                                                                                    | Any course<br>number              | Financial Aid SAP  | Status Good Standing                                                                                    | , (              | <b>-</b> 6              |                            | ( )                                                                                                    |               |                             |                       |                |         |       |
| *                                                                                                    | Prerequisites<br>exist for this   |                    |                                                                                                    |                  |                         |                            | Dograa                                                                                                    | rogroce       | L                           |                       |                |         | · · · |
|                                                                                                    | course                            |                    | Requirements                                                                                            |                  |                         |                            | Degree                                                                                                    | 98%           |                             | 3                     |                |         |       |

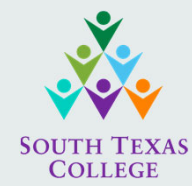

## Degreeworks Legend

- Green Check Mark
  - Indicates the class requirements are met and complete
- Blue wave line
  - Indicates the class is in progress or currently registered for the upcoming semester
- Red Square
  - The class has not yet been completed and pending registration
- A letter (T)
  - Indicates a class taken at another Higher Education Institution and transferred to South Texas College

|                                                                                                    | Legend                                       |
|----------------------------------------------------------------------------------------------------|----------------------------------------------|
| Image: A start a start a st | Complete                                     |
|                                                                                                    | Complete except<br>for registered<br>courses |
|                                                                                                    | Nearly Complete<br>- see Advisor             |
|                                                                                                    | Not Complete                                 |
| (т)                                                                                                    | Transfer Class                               |
| @                                                                                                    | Any course<br>number                         |
| *                                                                                                    | Prerequisites<br>exist for this<br>course    |
| <b></b>                                                                                                    |                                              |

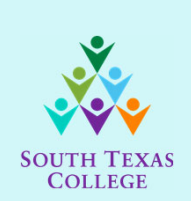

#### DegreeWorks

1. Program Requirements

2. TSI Placement

| Associate of Science Degree                                  | Catalog Year: 2018-2019<br>GPA: 0.00                                                                                                    |
|--------------------------------------------------------------|----------------------------------------------------------------------------------------------------|
| Program Requirements                                         | Still Needed: See Program Requirements for AA/AAT/AS Degrees section                                                                                                    |
| Program Requirements for AA/AAT/AS Degrees                   | Catalog Year: 2018-2019 Credits Required: 60<br>GPA: 0.00 Credits Applied: 3                                                                                                    |
| 60 Credits-refers to minimum degree credits requirement only | Still Needed:<br>You have completed or have in progress 3 credits - a minimum of 57 additional credits are required, as well as the completion of all specific graduation requirements<br>detailed in this advising worksheet. |
| Residency Requirement-Minimum 15 Credits in Program at STC   | Still Needed: You currently have 3, you still need 12 more.                                                                                                    |
| Minimum 2.0 Overall GPA Not Met                              | Still Needed: Your overall GPA is below 2.0 - see a counselor.                                                                                                    |
| TSI Placement                                                | Still Needed: See TSI Placement section                                                                                                    |
| Core Curriculum Requirements                                 | Still Needed: See Core Curriculum section                                                                                                    |
| Aajor Requirements                                           | Still Needed: See Biology AS Degree section                                                                                                    |
| TSI Placement                                                | Catalog Year: 2018-2019<br>GPA: 0.00                                                                                                    |
| READING PLACEMENT                                            |                                                                                                    |
| ☑ TSI College Ready                                          |                                                                                                    |
| WRITING PLACEMENT 2                                          |                                                                                                    |
| ☑ TSI College Ready                                          |                                                                                                    |
| MATH PLACEMENT                                               |                                                                                                    |
| TSI Math Incomplete                                          | Still Needed: See advisor for placement options. Contact 872-8372 for appt.                                                                                                    |
|                                                              |                                                                                                    |

#### **Degree Planning – Core Curriculum**

- 1. Currently Registered Courses
- 2. Courses Completed

SOUTH TEXAS

COLLEGE

3. Course Pending Registration

| Core Curriculum                                                                       |                        |                                                                                                    | Catalog Year:<br>GPA: | 2018-2019<br>2.96 | Credits Required:<br>Credits Applied: | 42<br>39 |
|---------------------------------------------------------------------------------------|------------------------|----------------------------------------------------------------------------------------------------|-----------------------|-------------------|---------------------------------------|----------|
| 42 Minimum Credits Required                                                           | Still Needed:          | You have completed or have in progress 39 credits - a minimum of 3 addition<br>specific graduation requirements detailed in this advising worksheet. | al credits are requ   | ired, as well a   | s the completion of all               |          |
| STUDENTS TAKING A 4 CREDIT CORE MATH CLASS ARE REQUIRED TO COMPLETE 3 CREDIT HO AREA. | URS IN THE CO          | RE COMPONENT AREA. STUDENTS TAKING A 3 CREDIT CORE MATH CLASS AR                                                                                     | E REQUIRED TO T       | AKE 4 CREDI       | TS IN CORE COMPONE                    | NT       |
| COMPOSITION/WRITTEN COMMUNICATION - 6 CREDIT HOURS                                    |                        |                                                                                                    |                       |                   |                                       |          |
| 🗹 Composition                                                                         | ENGL 1301              | Composition I                                                                                                    | А                     | 3                 | Fall 2019                             |          |
| 🗸 Composition II-Rhetoric                                                             | ENGL 1302              | Composition II - Rhetoric                                                                                                    | А                     | 3                 | Spring 2020                           |          |
| MATHEMATICS - 3 TO 4 CREDIT HOURS                                                     |                        |                                                                                                    |                       |                   |                                       |          |
| Select 1 of the Following Courses                                                     | MATH 1414              | College Algebra                                                                                                    | С                     | 4                 | Fall 2019                             |          |
| LIFE AND PHYSICAL SCIENCES - 8 CREDIT HOURS                                           |                        |                                                                                                    |                       |                   |                                       |          |
| Select 2 of the Following Courses                                                     | BIOL 1407<br>BIOL 2401 | Biology for Science Majors II Anatomy and Physiology I                                                                                               | REG<br>REG            | (4)<br>(4)        | Fall 2020<br>Fall 2020                |          |
| CREATIVE ARTS - 3 CREDIT HOURS                                                        |                        |                                                                                                    |                       |                   |                                       |          |
| 🗹 Select 3 Credits from the Following                                                 | DRAM 1310              | Introduction to Theater                                                                                                    | В                     | 3                 | Fall 2019                             |          |
| LANGUAGE, PHILOSOPHY & CULTURE - 3 CREDIT HOURS                                       |                        |                                                                                                    |                       |                   |                                       |          |
| Select 1 of the Following Courses                                                     | ENGL 2341              | Intro to Forms of Literature                                                                                                    | REG                   | (3)               | Fall 2020                             |          |
| AMERICAN HISTORY - 6 CREDIT HOURS                                                     |                        |                                                                                                    |                       |                   |                                       |          |
| 🔽 U.S. History I or Mexican-American History I                                        | HIST 1301              | United States History I                                                                                                    | D                     | 3                 | Fall 2019                             |          |
| 🔽 U.S. History II or Mexican-American History II                                      | HIST 1302              | United States History II                                                                                                    | В                     | 3                 | Spring 2020                           |          |
| POLITICAL SCIENCE - 6 CREDIT HOURS                                                    |                        |                                                                                                    |                       |                   |                                       |          |
| Federal Government                                                                    | GOVT 2305              | Federal Government                                                                                                    | REG                   | (3)               | SU 2020                               |          |
| Texas Government                                                                      | Still Needed:          | 3 Credits in GOVT 2306*                                                                                                    |                       |                   |                                       |          |
| SOCIAL & BEHAVIORAL SCIENCES ELECTIVE - 3 CREDIT HOURS                                |                        | •                                                                                                    |                       |                   |                                       |          |
| Select 1 of the Following Courses                                                     | SOCI 1301              | Introductory Sociology                                                                                                    | В                     | 3                 | Fall B                                |          |
| CORE COMPONENT AREA OPTION - 3 CREDIT HOURS                                           |                        |                                                                                                    |                       |                   |                                       |          |
| 🗹 Choose 3 Credits from the Following                                                 | SPCH 1311              | Intro. to Speech Communication                                                                                                    | А                     | 3                 | Spring 2019                           |          |

### **Degree Planning – Field of Study Courses**

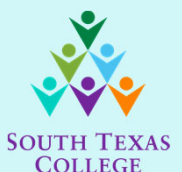

- 1. Associates of Science in Biology Course Requirements
- 2. Courses NOT Applied to Degree
- As 3. Currently Registered Courses

| Biology AS Degree                                                                                                    |                                                                                                    |  |  |  |  |  |
|----------------------------------------------------------------------------------------------------|----------------------------------------------------------------------------------------------------|--|--|--|--|--|
| 18 Minimum Credits Required                                                                                                    | Still Needed: You have completed or have in progress 0 credits - a minimum of 18 additional credits are required, as well as the completion of all sp |  |  |  |  |  |
| Minimum 2.0 GPA in Major Requirement                                                                                                    | Still Needed: Your current GPA for all courses required in this major is 0.00.                                                                        |  |  |  |  |  |
| It is recommended that Biology majors take KINE 1164 to fulfill the Component Area Option of the Core Curriculum.                                                   |                                                                                                    |  |  |  |  |  |
| Biology for Science Majors I                                                                                                    | Still Needed: 4 Credits in BIOL 1406*                                                                                                    |  |  |  |  |  |
| Biology for Science Majors II                                                                                                    | Still Needed: 4 Credits in BIOL 1407*                                                                                                    |  |  |  |  |  |
| Anatomy & Physiology I                                                                                                    | Still Needed: 4 Credits in BIOL 2401* 1                                                                                                    |  |  |  |  |  |
| a *Organic Chemistry I                                                                                                    | Still Needed: 3 Credits in CHEM 2423*                                                                                                    |  |  |  |  |  |
| *Microbiology for Science Majors                                                                                                    | Still Needed: 3 Credits in BIOL 2421*                                                                                                    |  |  |  |  |  |
| *Ever CHEM 2022 and BIOL 2021. 2 hours are designated for the field of study and 1 hour is designated to most the general core quarkylum requirement for the Core C | Component Area Ontion                                                                                                    |  |  |  |  |  |

"For CHEM 2423 and BIOL 2421, 3 hours are designated for the held of study and 1 hour is designated to meet the general core curriculum requirement for the Core Component Area Option.

| Courses Not Applied to Degree |                                |   |     |     |             |  |  |  |  |
|-------------------------------|--------------------------------|---|-----|-----|-------------|--|--|--|--|
| COSC 1301                     | Introduction to Computing      | 2 | REG | (3) | Spring 2020 |  |  |  |  |
| Currently Registered Courses  |                                |   |     |     |             |  |  |  |  |
| COSC 1301                     | Introduction to Computing      |   | REG | 3   | Spring 2020 |  |  |  |  |
| SPCH 1311                     | Intro. to Speech Communication |   | REG | 3   | Spring 2020 |  |  |  |  |

| Legend                                |                                         |   |       | $\boldsymbol{\Sigma}$ |  |
|---------------------------------------|-----------------------------------------|---|-------|-----------------------|--|
| Complete                              | Complete except for classes in-progress |   | $\Im$ | )) ))                 |  |
| Not Complete                          | Nearly complete - see advisor           | 5 | ľ l   | "]]                   |  |
| * Prerequisites exist for this course |                                         |   |       | //                    |  |
|                                       |                                         |   |       |                       |  |

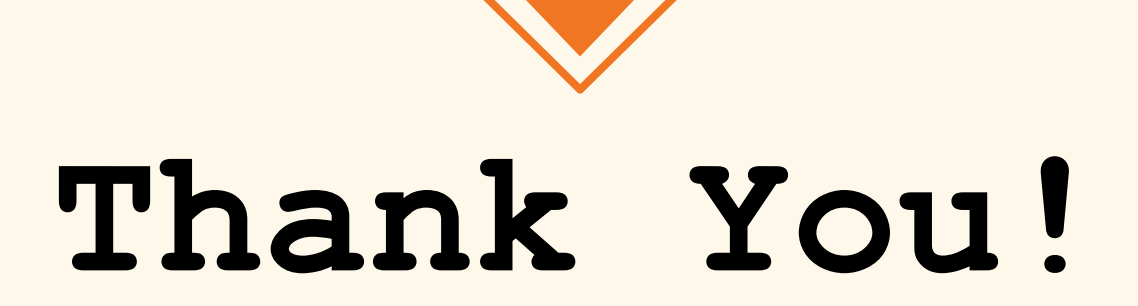

#### Questions?

Contact Dual Credit Pathways 956-872-6442

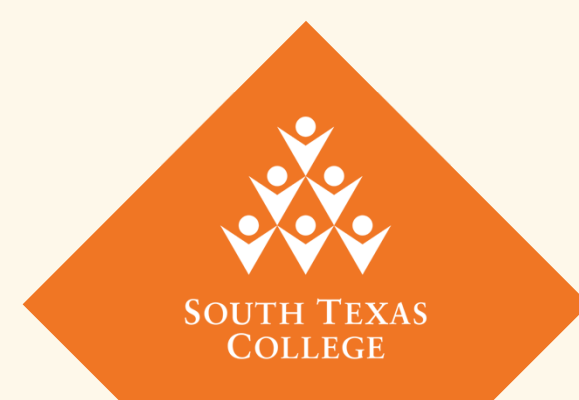

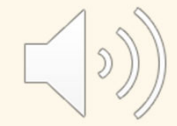